## [建模方法]材料参数设置

本文档适用于:所有版本 说明:使用者的材料公式常与软件内置公式不同。一旦材料参数设置出错,整个仿真无法进行。 建议参考:帮助手册-附录-II Lorentz 材料模型相关公式推导

本文将就 Lorentz 材料材料模型,具体说明公式不同时,材料参数设置的方式。 材料模型来源:Thin Solid Films 517 (2009) 2963-2967。

特别感谢:宁波大学黄水平老师。

# 第一种方法:

核对软件公式与文献公式,分析参数的对应关系并进行转化。

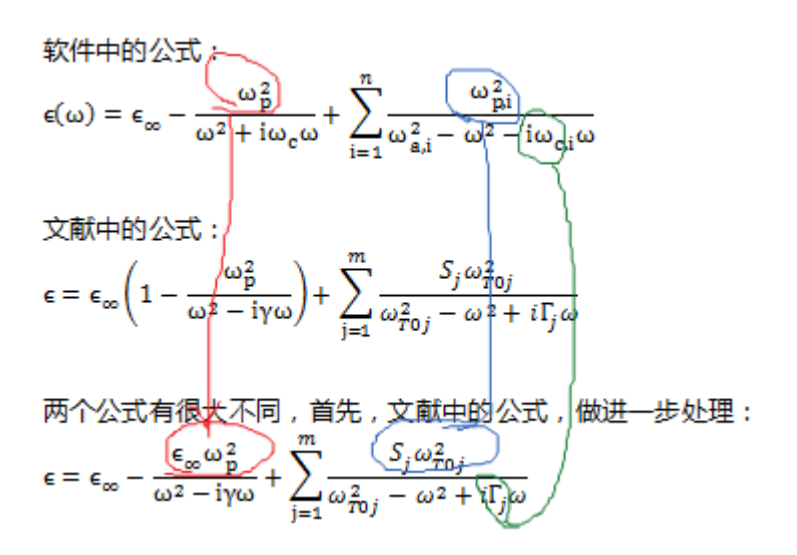

先不考虑分母虚部前面的正负号问题,比较之后,发现:

|            | 软件中            | = | 文献中                              |
|------------|----------------|---|----------------------------------|
| Drude 部分   | ω <sub>c</sub> |   | γ                                |
|            | ω <sub>p</sub> |   | $\varepsilon_{\infty}\omega_p^2$ |
| Lorentz 部分 | $\omega_a^2$   |   | $\omega_{T0}^2$                  |
|            | ω <sub>p</sub> |   | $S\omega_{T0}^2$                 |
|            | ω <sub>c</sub> |   | Г                                |

根据文献中的具体参数:

| E <sub>m</sub> | $\omega_p (\times 10^{14} \text{ Hz})$ | $\gamma$ (×10 <sup>14</sup> Hz) | j | Sj    | $\omega_{\pi 0 j}$ (× 10 <sup>14</sup> Hz) | $\Gamma_{j} (\times 10^{14} \text{ Hz})$ |
|----------------|----------------------------------------|---------------------------------|---|-------|--------------------------------------------|------------------------------------------|
| 3.972          | 10.1                                   | 2.31                            | 1 | 3.981 | 0.852                                      | 0.078                                    |
|                |                                        |                                 | 2 | 2.059 | 1.15                                       | 0.068                                    |
|                |                                        |                                 | 3 | 2.91  | 1.7                                        | 0.332                                    |
|                |                                        |                                 | 4 | 1.332 | 2.49                                       | 0.781                                    |

### 得到软件中设置的参数:

|            |   | 软件中                 | 文献中                                | 参数       |
|------------|---|---------------------|------------------------------------|----------|
|            |   | $\epsilon_{\infty}$ | $\epsilon_{\infty}$                | 3.972    |
| Drude 部分   | 0 | $\omega_a$          |                                    | 默认为 0    |
|            |   | ω <sub>c</sub>      | γ                                  | 2.31E14  |
|            |   | $\omega_p$          | $\sqrt{\epsilon_{\infty}}\omega_p$ | 20.13E14 |
| Lorentz 部分 | 1 | ω <sub>a</sub>      | $\omega_{T0}$                      | 0.852E14 |
|            |   | $\omega_p$          | $\sqrt{S}\omega_{T0}$              | 1.67E14  |
|            |   | ω <sub>c</sub>      | Г                                  | 0.078E14 |
| Lorentz 部分 | 2 | ω <sub>a</sub>      | $\omega_{T0}$                      | 1.15E14  |
|            |   | $\omega_p$          | $\sqrt{S}\omega_{T0}$              | 1.65 E14 |
|            |   | ω <sub>c</sub>      | Г                                  | 0.068E14 |
| Lorentz 部分 | 3 | ω <sub>a</sub>      | $\omega_{T0}$                      | 1.7E14   |
|            |   | $\omega_p$          | $\sqrt{S}\omega_{T0}$              | 2.90E14  |
|            |   | ω <sub>c</sub>      | Г                                  | 0.332E14 |
| Lorentz 部分 | 4 | ω <sub>a</sub>      | $\omega_{T0}$                      | 2.49E14  |
|            |   | $\omega_p$          | $\sqrt{S}\omega_{T0}$              | 2.87E14  |
|            |   | ω <sub>c</sub>      | Γ                                  | 0.781E14 |

对应 Matlab 脚本:

```
eps_infty = 3.972;

omega_a_0 = 0;

omega_p_0 = 20.31E14;

omega_p_0 = 20.129E14

eps_0 = omega_p_0^2/(omega_a_0^2 - omega^2 - 1i * omega_c_0 * omega);

omega_a_1 = 0.852E14;

omega_c_1 = 0.078E14;

omega_p_1 = 1.699E14;

eps_1 = omega_p_1^2/(omega_a_1^2 - omega^2 - 1i * omega_c_1 * omega);

omega_a_2 = 1.15E14;

omega_p_2 = 1.65015E14;

eps_2 = omega_p_2^2/(omega_a_2^2 - omega^2 - 1i * omega_c_2 * omega);

omega_a_3 = 1.7E14;

omega_c_3 = 0.332E14;

omega_p_3 = 2.8999E14;

eps_3 = omega_p_3^2/(omega_a_3^2 - omega^2 - 1i * omega_c_3 * omega);

omega_a_4 = 2.49E14;

omega_p_4 = 2.87376E14;

eps_3 = omega_p_3^2/(omega_a_3^2 - omega^2 - 1i * omega_c_3 * omega);

eps_3 = omega_p_3^2/(omega_a_3^2 - omega^2 - 1i * omega_c_3 * omega);

eps_3 = omega_p_3^2/(omega_a_3^2 - omega^2 - 1i * omega_c_3 * omega);

eps_3 = omega_p_3^2/(omega_a_3^2 - omega^2 - 1i * omega_c_3 * omega);

eps_3 = omega_p_3^2/(omega_a_3^2 - omega^2 - 1i * omega_c_3 * omega);

eps_3 = omega_p_3^2/(omega_a_3^2 - omega^2 - 1i * omega_c_3 * omega);

eps_3 = omega_p_3^2/(omega_a_3^2 - omega^2 - 1i * omega_c_3 * omega);

eps_j = omega_p_3^2/(omega_a_3^2 - omega^2 - 1i * omega_c_3 * omega);

eps(j) = eps_infty + eps_0 + eps_1 + eps_2 + eps_3 + eps_4;
```

#### 在软件中填入时,需要注意软件填入的是频率,而不是角频率,即:

#### 表 6-2-3 洛伦兹色散模型参数说明表

| 参数名称    | 说明                             | 备注         |
|---------|--------------------------------|------------|
| $f_a$   | 谐振频率 $f_a = \omega_a/2\pi$     |            |
| $f_{c}$ | 阻尼频率 $f_c = \omega_c/2\pi$     | 使田文档指完场家单位 |
| $f_p$   | 等离子体频率 $f_p = \omega_p / 2\pi$ |            |

#### 因此,软件中填入:

| 材料 - 洛伦兹色散材料   |      |                     | x |
|----------------|------|---------------------|---|
| 名称:<br>适明度: [] |      | 权重: WEIGHT_AUTO 颜色: |   |
| 类型: 洛伦兹        | 色散材料 |                     | • |
| 参数种类           | ε:   | : 3.972             |   |
| ● 基本电磁参数       | σe:  | : 0.0               |   |
| ◎ 电洛伦兹参数       | μ:   | : 1.0               |   |
| ◎ 磁洛伦兹参数       | σm : | : 0.0               |   |
|                |      |                     |   |
|                |      | 帮助 重置 新建 取消         | í |

| 材料 - 洛伦兹色散材料 |      |               |               |                 | X  |
|--------------|------|---------------|---------------|-----------------|----|
| 名称:          |      |               | 权             | 建: WEIGHT_AUTO  |    |
| 透明度: —————   |      |               | 颜             | 德:              |    |
| 类型: 洛伦兹的     | 色散材料 |               |               |                 | •  |
| 参数种类         | 编号   | fa            | fc            | fp              | •  |
| ◎ 基本电磁参数     | 1    | 0             | 2.31E14/2/PI  | 20.129E14/2/PI  |    |
| ◎ 电洛伦兹参数     | 2    | 0.852E14/2/PI | 0.078E14/2/PI | 1.699E14/2/PI   | =  |
| ◎ 磁洛伦兹参数     | 3    | 1.15E14/2/PI  | 0.068E14/2/PI | 1.65015E14/2/PI | -  |
|              | 4    | 1.7E14/2/PI   | 0.332E14/2/PI | 2.8999E14/2/PI  |    |
|              | 5    | 2.49E14/2/PI  | 0.781E14/2/PI | 2.87376E14/2/PI |    |
|              | *    |               |               |                 | *  |
|              |      | 帮助            | 重置            | 新建              | 取消 |

### 磁洛伦兹参数空白:

| 材料 - 洛伦兹色散材料 |     |    |     |             | ×  |
|--------------|-----|----|-----|-------------|----|
| 名称:          |     |    | 权重: | WEIGHT_AUTO |    |
| 适明度: — []—   |     |    | 颜色: |             |    |
| 类型: 洛伦兹包     | 動材料 |    |     |             | -  |
| 参数种类         | 编号  | fa | fc  | fp          |    |
| ◎ 基本电磁参数     | *   |    |     |             |    |
| ◎ 电洛伦兹参数     |     |    |     |             |    |
| ◎ 磁洛伦兹参数     |     |    |     |             |    |
|              |     |    |     |             |    |
|              |     |    |     |             |    |
|              |     | 帮助 |     | 新建          | 取消 |

# 第二种方法:

### 直接采用软件的参数拟合工具,拟合得到电洛伦兹参数。

通过 Matlab, 按照文献中给定的公式, 生成各个频点的介电常数实部、虚部值。

| $W1(i) = S1 \otimes WT01^2/(WT01^2 = w(i)^2) + 1 \otimes w(i)$                       |                  |
|--------------------------------------------------------------------------------------|------------------|
| n()/-51*#101 2/(#101 2 w()/ 21 <mark>1</mark> *(1*w()//,                             |                  |
| 32-2.003,5辰丁温皮<br>WT00-1 15-10-11,2塔台北谷格卡斯泰                                          |                  |
| ₩102=1.15*10 14;%傾向元子傑式频率                                                            |                  |
| t2=0.068*10 14;%阻尼因数                                                                 |                  |
| <u>W2</u> (j)=S2*WIO2^2/(WIO2^2-w(j)^2+ <mark>i</mark> *t2*w(j));                    |                  |
| S3=2.91:%震子强度                                                                        |                  |
| ₩IO3=1.7*10^14:%橫向光学模式频率                                                             |                  |
| t3=0.332*10^14;%阻尼因数                                                                 |                  |
| <pre>W3(j)=S3*WIO3^2/(WIO3^2-w(j)^2+i*t3*w(j));</pre>                                |                  |
| S4=1.332∶%震子强度                                                                       |                  |
| WIO4=2.49*10^14:%横向光学模式频率                                                            |                  |
| t4=0.781*10^14;%阻尼因数                                                                 |                  |
| W4(j)=S4*WIO4^2/(WIO4^2-w(j)^2+i*t4*w(j));                                           |                  |
| eps(j)=eps00*(1-\p^2./(w(j).^2- <mark>i</mark> *r*w(j)))+\1(j)+\2(j)+\3(j)+\4(j);%第三 | 介质(LOW-E功能层)介电函数 |
| end;                                                                                 |                  |
|                                                                                      |                  |
| epsreal=real(eps);                                                                   |                  |
| epsimag=imag(eps);                                                                   |                  |
| fre=w/2/pi:                                                                          |                  |
| figure:plot(fre, epsreal); hold on; plot(fre, -epsimag, 'r');                        |                  |
| <pre>cailiao(:,1)=fre';</pre>                                                        |                  |
| cailiao(:,2)=epsreal';                                                               |                  |
| cailiao(:,3)=-epsimag';                                                              |                  |

save cailiao.txt -ascii cailiao;

然后采用软件的材料拟合工具,进行材料拟合,具体可参见帮助手册 6.2.17 一节。

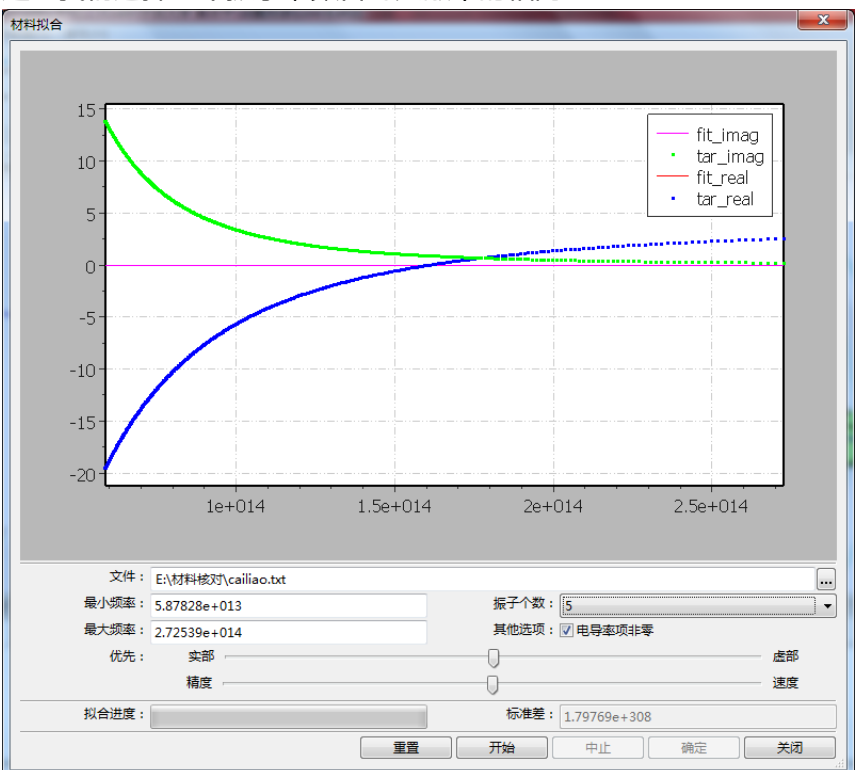

### 这里我们选择5个振子,数目与文献中的相同。

点击开始,开始拟合。拟合完成后,可看到标准差只有0.00114912。拟合效果非常好。

EastWave 5.0 辅助教程

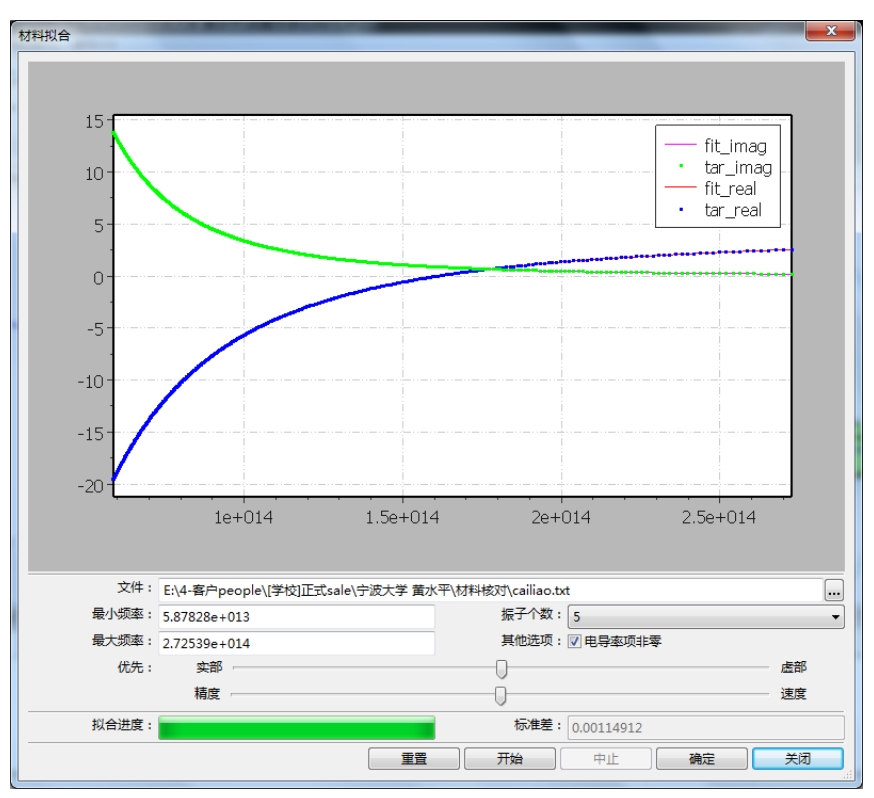

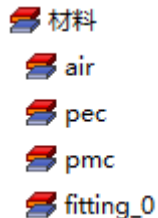

双击该材料,打开查看洛伦兹色散材料参数,就可以看到拟合后的阵子了。

| 材料 - 洛伦兹色散材料           |      |         |                     | × |
|------------------------|------|---------|---------------------|---|
| 名称: fitting_<br>透明度: ① | .0   | •       | 权重: WEIGHT_AUTO 颜色: |   |
| 类型: 洛伦兹                | 色散材料 |         |                     | - |
| 参数种类                   | ε:   | 3.90463 |                     |   |
| ◎ 基本电磁参数               | σe : | 0       |                     |   |
| ◎ 电洛伦兹参数               | μ:   | 1.0     |                     |   |
| ◎ 磁洛伦兹参数               | σm : | 0.0     |                     |   |
|                        |      |         |                     |   |
|                        |      | 帮助 重置   | 修改 取                | Ĭ |

| 名称: fittin<br>适明度: □ | g_0   |              |              | : WEIGHT_AUTO |    |
|----------------------|-------|--------------|--------------|---------------|----|
| 类型: 洛伦;              | 兹色散材料 |              |              |               |    |
| 参数种类                 | 编号    | fa           | fc           | fp            | _  |
| 🔿 基本电磁参数             | 1     | 3.30895e+014 | 1.6664e+012  | 1.38574e+013  |    |
| ◎ 电洛伦兹参数             | 2     | 4.54018e+014 | 6.45967e+014 | 1.02085e+013  | =  |
| ◎ 磁洛伦兹参数             | 3     | 6.38212e+013 | 1.03955e+014 | 7.96134e+013  |    |
|                      | 4     | 1.14395e+013 | 3.06373e+013 | 3.18691e+014  |    |
|                      | 5     | 9.71323e+014 | 1.65156e+014 | 2.28807e+014  |    |
|                      | *     |              |              |               | *  |
|                      |       | 帮助           | 重置           | 修改            | 取消 |